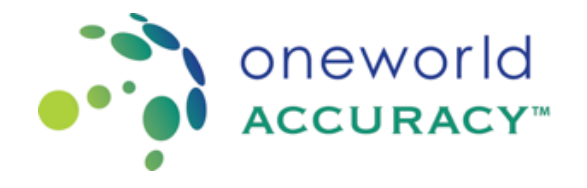

## 1. Cómo enviar resultados

a. En la página de <u>www.oneworldaccuracy.org</u>, haga clic en Resultados o Tablero del Evento de Evaluación

| e<br>PERFIL       | RESULTADOS | REPORTES DEL | REPORTES DE RED<br>DE LABORATORIOS | AYUDA |  |
|-------------------|------------|--------------|------------------------------------|-------|--|
| Qué le gustaría l | hacer?     |              |                                    |       |  |
|                   |            |              |                                    |       |  |
|                   |            |              |                                    |       |  |
|                   |            |              |                                    |       |  |

- b. En el Evento de prueba actual, haga clic en Resultados junto al programa que va a enviar los resultados.
- c. En el Evento de prueba actual, haga clic en Resultados junto al programa que va a enviar los resultados.
- d. En la pestaña 1 Registro, asegúrese de que los instrumentos y los fabricante de reactivos sean correctos. También asegúrese de que las unidades sean correctas, para cambiar la unidad, seleccione la unidad correcta en el menú desplegable. Si hay cambios que modificar, consulte la Guía del usuario de actualización de información de instrumentos y reactivos sobre cómo hacer esos cambios. Una vez que el registro esté completo para todos los analitos, la pestaña Registro se vuelve azul.

| Susci<br>Plazo | ipción:<br>para E | nviar Resul      | e Evaluación<br>18082<br>tados: 2020/ | Image: 1 LABANI - Laboratory Anissa   20 - ALCH435 Alcohol Acredit   /dic/31 00:00 PST [1/3] Image: 1 | tado ISO/IEC 17043:2010         |                        |  |
|----------------|-------------------|------------------|---------------------------------------|----------------------------------------------------------------------------------------------------|---------------------------------|------------------------|--|
| Gu<br>1        | ardar y<br>Regis  | Salir Co<br>stro | Condiciones de M                      | Muestra 🕨<br>s de Muestra 🛐 Resultados                                                                |                                 |                        |  |
|                | 3M Inte           | grated Cyo       | cler [1 Analito                       | D] 😧                                                                                                  | an Antilian Salannianadan       |                        |  |
|                | ampiar            | Instrumento      | para los analito                      |                                                                                                    |                                 |                        |  |
| #              |                   | Analito          | Unidad                                | Fabricante del Reactivo                                                                               | Número de Catálogo del Reactivo | Submétodo del Reactivo |  |
|                |                   | Acetona          | mmol/L 🔻                              | Agilent Technologies                                                                                  | Agilent CAI# not applicable     | Cromatografia de gas V |  |
| 1              |                   |                  |                                       |                                                                                                    |                                 |                        |  |

- e. Ingrese las condiciones de muestra
- f. Haga clic en la pestaña 2 Condiciones de muestra para continuar.
- g. Responda las preguntas obligatorias de Condiciones de muestra (marcadas con un \*).
- h. Seleccione la fecha en que recibió las muestras haciendo clic en el botón del calendario
- i. Seleccione su respuesta con respecto a las condiciones de muestra a su llegada (Sí / No).
- j. Ingrese cualquier comentario referente a las condiciones de la muestra cuando
- k. fueron recibidas en el campo provisto.

| Tablero del Evento de Evaluación / LABANI - Laboratory Aniss                                           | a                          |
|----------------------------------------------------------------------------------------------------|----------------------------|
| Suscripción: 180820 - ALCH435 Alcohol Acr<br>Plazo para Enviar Resultados: 2020/dic/31 00:00 PST [1/3] | editado ISO/IEC 17043:2010 |
| Guardar y Salir Resultados 🕨                                                                           |                            |
| Registro Condiciones de Muestra                                                                        | ados                       |
| Fecha en que las muestras fueron recibidas *                                                           | 04-mar-2020                |
| Las muestras fueron recibidas en buenas condiciones? *                                                 | Sí No                      |
|                                                                                                    |                            |
| Comentarios?                                                                                           |                            |
| *obligatorio                                                                                           | 13                         |
| Guardar y Salir Resultados 🕨                                                                           |                            |

Copyright © 2000 - 2020 Oneworld Accuracy Inc. | v20.1.1 | demo-results2 | 03/16/2020 15:29:03 PM

Una vez que se hayan respondido las preguntas obligatorias, la pestaña se volverá azul y la pestaña 3 se habilitará. Haga clic en la pestaña 3 Información preliminar (si está disponible) o 4 Pestaña de resultados para continuar.

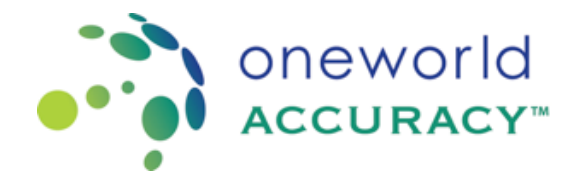

a. Ingrese la información preliminar

La pestaña 3 Información preliminar está disponible sólo para algunos programas.

- Responda las preguntas obligatorias de Información preliminar (marcadas con un \*).
- Presione en la pestaña 4 Resultados para continuar.
- Presione Salir para regresar a la página del Tablero del Evento de Evaluación y continue enviando los resultados en otro momento. Nota: Se le advertirá que no todos los analitos obligatorios se han enviado o registrado, por lo que el ícono Enviar resultados en el Activo del Tablero del Evento de Evaluación permanecerá en rojo, indicando que hay resultados pendientes.
- b. Ingrese los resultados

Los resultados son enviados por instrumento y grabados tan pronto como salga de la celda. Si su laboratorio está bajo la jurisdicción de un organismo de acreditación que recibe Resultados de la evaluación de calidad externa, debe marcar la casilla para autorizar el lanzamiento de su evaluación.

Ingrese los resultados por instrumento. Haga clic en "Siguiente instrumento" una vez que haya terminado de ingresar los resultados para ese instrumento.

| Suscrinción:      | 180820 - AL CH435 Alco                | hol Acreditado ISO/IEC | 17043-2010   |              |            |                              |              |       |
|-------------------|---------------------------------------|------------------------|--------------|--------------|------------|------------------------------|--------------|-------|
| Plazo para Enviar | Resultados: 2020/dic/31 00:00 PST [   | 1/3]                   | . 11043.2010 |              |            |                              |              |       |
| Guardar y Salir   |                                       |                        |              |              |            |                              |              |       |
| Registro          | 2 Condiciones de Muestra              | 3 Resultados           |              |              |            |                              | •            | Ayuda |
| Los resultados de | eben cumplir con la Primer Principio. |                        |              |              |            |                              |              |       |
| SM Integrate      | d Cycler [1 Analito] - Resultante:    | 40 % 😝                 |              |              |            |                              |              |       |
| Esconder Re       | gistro Preferencias de Reporte        | ]                      |              |              |            |                              | <b>Ә</b> Ауы | ıda   |
| # Analito         | Número de Catálogo del Reactivo       | Submétodo del Reactivo | Unidad       | A            |            | В                            | G            | D     |
| 1 Acetona         | Agilent                               | Cromatografía de gas   | mmol/L 🔻     | No participó | <b>T</b> 🙆 | Equipo fuera de servicio 🔹 👔 |              |       |
|                   | CAT# not applicable                   |                        |              |              |            |                              |              |       |
|                   |                                       |                        |              |              |            |                              |              |       |

Revise las unidades. Si las unidades no son las que informa su instrumento, seleccione la unidad correcta en el menú desplegable. Un icono de muestra rojo indica que no se han ingresado todos los resultados obligatorios. Un icono de muestra azul indica que se han ingresado todos los resultados obligatorios. El nombre del instrumento se vuelve azul cuando se han ingresado todos los resultados obligatorios para ese instrumento.

La pestaña Resultados se vuelve azul cuando se han ingresado todos los resultados obligatorios para todos los instrumentos.

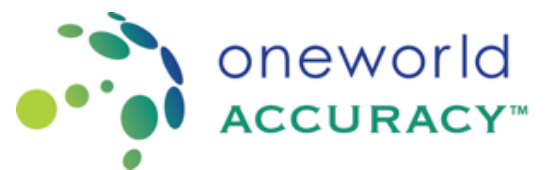

El progreso realizado al enviar resultados para un instrumento se indica como un porcentaje al lado del nombre del instrumento.

a. Opcionalmente, ingrese el nombre de la persona que analizó o examinó las muestras y la persona que supervisó las pruebas.

b. Puede salir en cualquier momento y continuar enviando resultados en otro momento. Nota: Se le advertirá que no todos los analitos obligatorios se han enviado o registrado, por lo que el ícono Enviar resultados en el Activo del Tablero del Evento de Evaluación permanecerá en rojo, indicando que hay resultados pendientes.

| Tablero del Eve                        | nto de Evaluación / LABANI - Lab                                       | oratory Anissa                 |                          |                                                                    |         |                              |   |       |
|----------------------------------------|------------------------------------------------------------------------|--------------------------------|--------------------------|--------------------------------------------------------------------|---------|------------------------------|---|-------|
| Suscripción:<br>Plazo para Enviar      | 180820 - ALCH435 Alco<br>Resultados: 2020/dic/31 00:00 PST [           | hol Acreditado ISO/IEC<br>1/3] | 17043:2010               |                                                                    |         |                              |   |       |
| Guardar y Salir                        | ]                                                                      |                                |                          |                                                                    |         |                              |   |       |
| Registro                               | 2 Condiciones de Muestra                                               | 3 Resultados                   |                          |                                                                    |         |                              |   | A (3) |
| Los resultados de                      | eben cumplir con la Primer Principio.                                  |                                |                          |                                                                    |         |                              |   |       |
| SM Integrate                           | d Cycler [1 Analito] - Resultante:                                     | 40 % 🛛                         |                          |                                                                    |         |                              |   |       |
| Esconder Re                            | egistro Preferencias de Reporte                                        | ]                              |                          |                                                                    |         |                              |   | 👔 Ayu |
| # Analito                              | Número de Catálogo del Reactivo                                        | Submétodo del Reactivo         | Unidad                   |                                                                    |         | В                            | C |       |
| 1 Acetona                              | Agilent                                                                | Cromatografía de gas           | mmol/L 🔻                 | No participó                                                       | • 🕑     | Equipo fuera de servicio 🔹 👔 |   |       |
|                                        | CAT# not applicable                                                    |                                |                          |                                                                    |         |                              |   |       |
|                                        | 4                                                                      |                                |                          |                                                                    |         |                              |   |       |
| El firmar usted es<br>Individuo que ev | stá atestiguando que las muestras fue<br>valúa o examina las muestras: | eron examinadas o evaluada     | s de la misma<br>Individ | manera que las muestras de los pa<br>uo que supervisa las pruebas: | aciente | S.                           |   |       |

## Características de la pestaña Resultados

Si hay más de 20 analitos para un instrumento, los analitos se agruparán en conjuntos de 20. Haga clic en el siguiente grupo "Mostrar analitos" para continuar enviando resultados.

Para cambiar el ancho de una columna, haga clic y arrástrela con el mouse.

Haga clic en el botón "Esconder Registro" para ocultar las columnas de reactivo y calibrador (para programas de certificación).

| •••                                    | one<br>Acc                                                           | world                          | d<br>∕r™                  |                                                                          |                              |   |
|----------------------------------------|----------------------------------------------------------------------|--------------------------------|---------------------------|--------------------------------------------------------------------------|------------------------------|---|
| Suscripción:<br>Plazo para Enviar      | 180820 - ALCH435 Alco<br>Resultados: 2020/dic/31 00:00 PST [         | hol Acreditado ISO/IEC<br>1/3] | C 17043:2010              |                                                                          |                              |   |
| Guardar y Salir                        | )                                                                    |                                |                           |                                                                          |                              |   |
| 1 Registro                             | 2 Condiciones de Muestra                                             | 3 Resultados                   |                           |                                                                          |                              |   |
| Los resultados de                      | ben cumplir con la Primer Principio.                                 |                                |                           |                                                                          |                              |   |
| SM Integrate                           | d Cycler [1 Analito] - Resultante:                                   | 40 % 🙀                         |                           |                                                                          |                              |   |
| Esconder Re                            | gistro Preferencias de Reporte                                       | ]                              |                           |                                                                          |                              | • |
| # Analito                              | Número de Catálogo del Reactivo                                      | Submétodo del Reactivo         | Unidad                    | A                                                                        | B                            | C |
| 1 Acetona                              | Agilent                                                              | Cromatografía de gas           | mmol/L 🔻                  | No participó 🔹 😵                                                         | Equipo fuera de servicio 🔻 俊 |   |
|                                        | CAT# not applicable                                                  |                                |                           |                                                                          |                              |   |
|                                        | •                                                                    |                                |                           |                                                                          |                              |   |
| El firmar usted es<br>Individuo que ev | tá atestiguando que las muestras fu<br>valúa o examina las muestras: | eron examinadas o evaluada     | as de la misma<br>Individ | manera que las muestras de los paciente<br>uo que supervisa las pruebas: | S.                           |   |

Haga clic en el botón "Mostrar registro" para volver a agregar el reactivo y el calibrador columnas (para programas de certificación).

| •                                                                                                    |    |
|----------------------------------------------------------------------------------------------------|----|
| Tablero del Evento de Evaluación / LABANI - Laboratory Anissa                                                                                                    |    |
| Suscripción:     180820 - ALCH435 Alcohol     Acreditado ISO/IEC 17043:2010       Plazo para Enviar Resultados:     2020/dic/31 00:00 PST [1/3]     Acreditado ISO/IEC 17043:2010                                  |    |
| Guardar y Salir                                                                                                    |    |
| Registro     Image: Condiciones de Muestra     Image: Securitados                                                                                                    | •  |
| Los resultados deben cumplir con la Primer Principio.                                                                                                    |    |
| S 3M Integrated Cycler [1 Analito] - Resultante: 40 % 😝                                                                                                    |    |
| Mostrar Registro Preferencias de Reporte                                                                                                    | 2/ |
| # Analito Unidad \Lambda 🚯 C D E                                                                                                    |    |
| 1 Acetona mmol/L v No participó v 👔 Equipo fuera de servício v 🚱 📋                                                                                                    |    |
| 4                                                                                                    |    |
| El firmar usted está atestiguando que las muestras fueron examinadas o evaluadas de la misma manera que las muestras de los pacientes.<br>Individuo que evalúa o examina las muestras:<br>Abrir el Siguiente Panel |    |

Haga clic en el botón "Preferencias de resultados" para actualizar su agrupación decimal y de dígitos preferencias de separador:

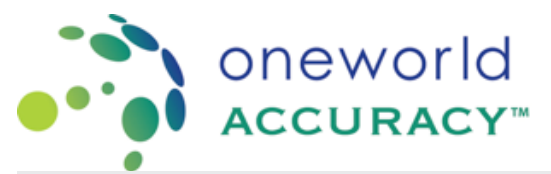

| ferencias de Reporte     |           | × |
|--------------------------|-----------|---|
| Preferencias del Separad | or        |   |
| Separador Decimal        | Punto (.) | • |
| Separador de Dígito      | Coma (,)  | • |
| Guardar Cancelar         |           |   |

Haga clic para contraer un instrumento.

Haga clic para expandir un instrumento.

Introducción del código del problema (consulte la guía del usuario Seleccionar código del problema) Para ingresar el Código del problema, haga clic en

Para volver al modo de resultados, haga clic en

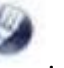